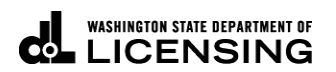

# How to Update Profile, Change Password, Cancel Online Access in TAP

(Master and Account Manager Access Type Users Only)

Welcome to the Washington State Department of Licensing Prorate and Fuel Tax Services Taxpayer Access Point (TAP). The account information contained in this document is completely fictitious and is intended for instructional purposes only.

Please disable the pop-up blocker settings on your computer to allow pop-ups from the TAP website.

These instructions are for established TAP customers needing to update their access or an additional user's access.

Depending on which browser has been set as the default, screen images may appear slightly different than those included in these instructions.

#### **Online Access Process**

Only access types set up as the Master or Account Manager are able to update a profile, change a password and/or cancel online access.

**Important:** Each user should have their own individual user account. Usernames and password should not be shared.

## Instructions for Updating Profile

Log into Taxpayer Access Point (TAP).

Note: For more Instructions on how to log into your TAP account, see <u>How to log into TAP</u>.

|                                   |                                       |                              |                                      |                                                                                                    |                          | -                |       |
|-----------------------------------|---------------------------------------|------------------------------|--------------------------------------|----------------------------------------------------------------------------------------------------|--------------------------|------------------|-------|
| lenu Log Off                      | FT SAMPLE                             |                              | Names And Ad                         | dresses                                                                                                    | Want                     | 10               |       |
|                                   | Federal Employer II                   | D 44-44444                   | 199<br>50                            |                                                                                                    | View Pi<br>Make a        | Payment          |       |
| Home                              | My Balance                            | \$308.                       | .50                                  |                                                                                                    | Registe                  | er a New Account |       |
| -                                 |                                       |                              |                                      |                                                                                                    |                          |                  |       |
| Back                              | Accounts <sup>10</sup>                | History <sup>1</sup> Message | es <sup>4</sup> Letters <sup>0</sup> |                                                                                                    |                          |                  |       |
|                                   | Mr. Accounts <sup>10</sup>            |                              |                                      |                                                                                                    |                          |                  |       |
| /iew Support ID                   | My Accounts                           |                              |                                      |                                                                                                    |                          |                  |       |
|                                   | My Accounts                           |                              |                                      |                                                                                                    |                          | Hide History     | / Fi  |
| lavigation                        | Account Id                            | Account Type                 | Name                                 | Frequency                                                                                                    | Address                  | Balance \$       | Statu |
|                                   | 0076001-RS01                          | Unlicensed Refund            | FT SAMPLE                            | Rfn Monthly                                                                                                    | 123 SAMPLE ST OLYMPIA W  | 4 0.00 A         | Activ |
| » My Accounts                     | 0076001-FD                            | Fuel Distributor             | FT SAMPLE                            | Monthly                                                                                                    | 123 SAMPLE ST OLYMPIA WA | 4 0.00 A         | Activ |
|                                   | 0076001-RA01                          | Unlicensed Refund            | FT SAMPLE                            | Rfn Monthly                                                                                                    | 123 SAMPLE ST OLYMPIA W  | 4 0.00 A         | Activ |
| AP Help                           | 0076001-FC                            | Fuel Carrier                 | FT SAMPLE                            | Monthly                                                                                                    | 123 SAMPLE ST OLYMPIA W  | 4 0.00 A         | Activ |
|                                   | 0076001-FT01                          | Fuel Terminal                | FT SAMPLE                            | Monthly                                                                                                    | 123 SAMPLE ST OLYMPIA WA | 4 0.00 A         | Activ |
| TAP How-To Videos                 | 0076001-FB                            | Fuel Blender                 | FT SAMPLE                            | Monthly                                                                                                    | 123 SAMPLE ST OLYMPIA W  | 4 0.00 A         | Activ |
|                                   | 0076001-RM01                          | Unlicensed Refund            | IFT SAMPLE                           | Rfn Monthly                                                                                                    | 123 SAMPLE ST OLYMPIA W  | 4 0.00 A         | Activ |
|                                   |                                       | Aircraft Fuel Distrib        | L FT SAMPLE                          | Monthly                                                                                                    | 123 SAMPLE ST OLYMPIA WA | 4 368.50 A       | Activ |
| TAP Frequently Asked              | 0076001-FA                            |                              |                                      | Quarterly                                                                                                    | 123 SAMPLE ST OLYMPIA W  | 4 0.00 A         | Activ |
| TAP Frequently Asked              | 0076001-FA<br>0076001                 | IFTA                         | FT SAMPLE                            | Concerning and the second second second second second second second second second second second second second s |                          |                  |       |
| TAP Frequently Asked<br>Questions | 0076001-FA<br>0076001<br>0076001-1201 | IFTA                         | ET SAMPLE                            | Brorate Eise                                                                                                    | 122 SAMPLE ST OLYMPIA W  | 0.00 4           | Acti  |

Under I Want To..., click on View Profile.

| T axpaye<br>A ccess<br>P oint                   | er                                                                                       |                                                               |                                                                                                    | Tax Services<br>on state department of<br>ENSING |
|-------------------------------------------------|------------------------------------------------------------------------------------------|---------------------------------------------------------------|----------------------------------------------------------------------------------------------------|--------------------------------------------------|
| Menu Log Off<br>Home<br>Back<br>View Support ID | Profile<br>Web Name :<br>Phone 1 :<br>Phone 2 :<br>Email :<br>Question :<br>Auth Email : | test<br>+1<br>+1<br>I<br>In what city were you born?          | I Want To<br>View Accounts<br>Update Profile<br>Change My Password<br>Cancel My Online Access<br>Add an Additional Username<br>Grant Access to My Accounts<br>Request Access to My Accounts<br>Request Access to My Third Party A | ccount                                           |
| Mavigation<br>My Accounts                       | Manage Payme<br>Logons My                                                                | nt Options Third Party Payment Op<br>Accounts Access Settings | tions Manage Logons                                                                                                    | Hide History Filte                               |
| TAP Help                                        | Web Logon<br>fttest<br>sample                                                            | Web Name<br>test<br>jane doe                                  | Master<br>Account Manager                                                                                                    | Has Access Active                                |
| TAP How-To Videos                               | sample2<br>sample3<br>sample4                                                            | sample2<br>sample3<br>sample4                                 | Account Manager<br>View Only<br>Account Manager                                                                                                    | Active     Active     Active     Active          |
| TAP Frequently Asked<br>Questions               | 5 Rows                                                                                   |                                                               |                                                                                                    |                                                  |
| dol.wa.gov   Contact Us   Abc                   | out Us   Survey   More Ab                                                                | out TAP   Copyright © 2015                                    |                                                                                                    |                                                  |

Click Update Profile hyperlink.

| Profile           |                              |             |     |               | 0 2 ×  |
|-------------------|------------------------------|-------------|-----|---------------|--------|
| Profile           |                              |             |     |               |        |
| Web Logon         | fttest                       | Country     | USA | <b>т</b> Туре | -      |
| Web Name          | test                         | Phone 1     |     |               |        |
| Email             | testprofile@dol.wa.gov       | Country     | USA | 🔻 Туре        | -      |
| Secret Question   | In what city were you born?  | Phone 2     |     |               |        |
| New Question      | In what city were you born?  | -           |     |               |        |
| Answer            |                              |             |     |               |        |
| Confirm           |                              |             |     |               |        |
| Authentication Co | ontact                       |             |     |               |        |
| Send Authentica   | ation Text Email testprofile | @dol.wa.gov |     |               |        |
| Send Authentica   | ation Email                  |             |     | /             |        |
| Send Text or En   | nail                         |             |     |               |        |
|                   |                              |             |     | Save          | Cancel |
|                   |                              |             |     |               |        |

Make any necessary changes and Save.

*Note:* The authentication contact is the person who will receive the authentication code for this profile as part of the TAP two part authentication process. (The authentication code is only valid for one time use, you will be sent a different code each time.)

## Changing My Password

| T axpaye<br>A ccess<br>P oint     | r                                                                 | P                                                                     | Prorate and Fuel                                                                                                    | Tax Services<br>ON STATE DEPARTMENT OF<br>ENSING |
|-----------------------------------|-------------------------------------------------------------------|-----------------------------------------------------------------------|----------------------------------------------------------------------------------------------------|--------------------------------------------------|
| Menu Log Off                      | Profile                                                           |                                                                       | I Want To                                                                                                    |                                                  |
| Home<br>Back                      | Web Name<br>Phone 1<br>Phone 2<br>Email<br>Question<br>Auth Email | : test<br>: +1<br>: +1<br>: I<br>: In what city were you born?<br>: ' | View Accounts<br>Update Profile<br>Change My Password<br>Cancel My Online Access<br>Add an Additional Username<br>Grant Access to My Accounts<br>Request Access to My Accounts | count                                            |
| Navigation<br>My Accounts         | Manage Payn                                                       | nent Options Third Party Payment Option                               | Distribute Access to My Third Party A                                                                                                    | coounts                                          |
|                                   | My Logons                                                         |                                                                       |                                                                                                    | LEde Distance Cities                             |
| » Profile                         | Web Logon                                                         | Web Name                                                              |                                                                                                    | Has Access                                       |
| TAP Help                          | fttest<br>sample                                                  | test<br>jane doe                                                      | Master<br>Account Manager                                                                                                    | Active<br>Active                                 |
| TAP How-To Videos                 | sample2<br>sample3                                                | sample2<br>sample3                                                    | Account Manager<br>View Only                                                                                                    | Active     Active                                |
| TAP Frequently Asked<br>Questions | sample4<br>5 Rows                                                 | sample4                                                               | Account Manager                                                                                                    | Active                                           |
| dol.wa.gov   Contact Us   Abou    | t Us   Survey   More A                                            | About TAP   Copyright © 2015                                          |                                                                                                    |                                                  |

From View Profile level, under I Want To..., select **Change My Password** hyperlink.

| Profile                                                                                  | 0 a x                                                                                                    |
|------------------------------------------------------------------------------------------|----------------------------------------------------------------------------------------------------|
| Change Password                                                                          |                                                                                                    |
| Current Password<br>Required<br>New Password<br>Required<br>Confirm Password<br>Required | Password Rules Required words cannot be reused Minimum 8 characters Passwords must contain both letters and numbers Passwords must contain both uppercase and lowercase letters |
|                                                                                          | Save Cancel                                                                                                    |

Enter passwords and Save.

#### **Cancelling My Online Access**

| T axpay<br>A ccess<br>P oint      | er                                                  |                                                                  | Prorate and Fuel                                                                                                    | Tax Services<br>In state department of<br>ENSING |
|-----------------------------------|-----------------------------------------------------|------------------------------------------------------------------|----------------------------------------------------------------------------------------------------|--------------------------------------------------|
| Menu Log (                        | Off Profile                                         |                                                                  | I Want To                                                                                                    |                                                  |
| Home<br>Back                      | Web Name<br>Phone 1<br>Phone 2<br>Email<br>Question | : test<br>: +1<br>: +1<br>: I<br>: In what city were you born?   | View Accounts<br>Update Profile<br>Change My Password<br>Cancel My Online Access<br>Add an Additional Username<br>Grant Access to My Accounts |                                                  |
| View Support ID                   | Auth Email                                          | : 1                                                              | Request Access to Another User's Acc<br>Distribute Access to My Third Party Ac                                                                | count                                            |
| Navigation<br>My Accounts         | Manage Paym<br>Logons M                             | ent Options Third Party Payment Op<br>y Accounts Access Settings | tions Manage Logons                                                                                                    |                                                  |
| » Profile                         | My Logons                                           |                                                                  |                                                                                                    | Hide History Filter                              |
| TAP Help                          | Web Logon<br>fttest<br>sample                       | Web Name<br>test<br>iane doe                                     | Master<br>Account Manager                                                                                                    | Has Access<br>Active                             |
| TAP How-To Videos                 | sample2<br>sample3                                  | sample2<br>sample3                                               | Account Manager<br>View Only                                                                                                    | Active     Active     Active                     |
| TAP Frequently Asked<br>Questions | sample4<br>5 Rows                                   | sample4                                                          | Account Manager                                                                                                    | Active                                           |
| dol.wa.gov   Contact Us   A       | bout Us   Survey   More A                           | bout TAP   Copyright © 2015                                      |                                                                                                    |                                                  |

From View Profile level, under I Want To..., select Cancel My Online Access hyperlink.

|                  |                                                                          | ×                   |
|------------------|--------------------------------------------------------------------------|---------------------|
| Are you sure you | want to cancel this logon? You will be required to register again to acc | cess your accounts. |
| Password         | Required                                                                 |                     |
|                  | ок                                                                       | Cancel              |
|                  |                                                                          |                     |

Verify you wish to cancel your logon, by entering your password and clicking OK.

This concludes our instructions. Thank you

If you need further assistance, please contact our office:

- IFTA, Prorate, or Dyed Diesel, please call our Motor Carrier Services Office at 360-664-1858 or email <u>MotorCarrierServices@dol.wa.gov</u>.
- Fuel Tax Accounts, please call 360-664-1852 or email <u>FuelTax@dol.wa.gov</u>.
- Unlicensed Refund Accounts, please call 360-664-1838 or email <u>UnlicensedRefunds@dol.wa.gov</u>.